# Inscripciones 2019-2020

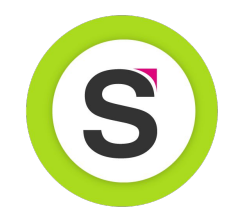

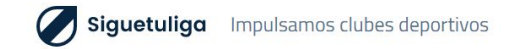

### Inscripciones 2019-2020

Este año el club ha decidido dar un paso más para poder cumplir todas las normativas en cuanto a **protección de datos**, **mejorar su eficiencia en la gestión** y, con ello, ofrecer un **mejor servicio a todas las personas** que forman parte del club.

Por ello os **solicitamos colaboración** para poder llevar a cabo las inscripciones de cara a la próxima temporada.

Es muy importante que completéis los pasos, por lo que seguid atentamente esta breve guía.

### **IMPORTANTE ANTES DE EMPEZAR**

Aseguraos de tener a mano:

- DNI/NIE/Pasaporte jugadores se solicitará imagen en el formulario
- Foto de jugadores se solicitará imagen en el formulario
- Número de cuenta o tarjeta dependiendo del medio de pago de cuotas seleccionado

# Enlace de inscripción

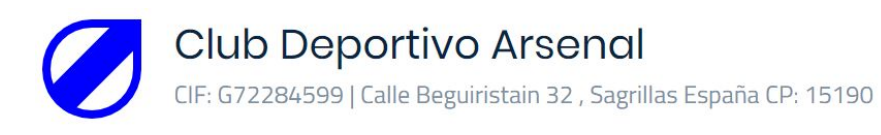

Jugadores relacionados \* Crear un jugador nuevo

A través del enlace que se os ha facilitado vía WhatsApp o email, accederéis a un formulario del club.

Pulsad sobre **Crear un jugador nuevo** para introducir los datos del jugador. Se podrán añadir varios jugadores en una misma inscripción

Nota: Los campos solicitados por el club pueden ser diferentes a los mostrados en la imagen

### Datos del padre, madre o tutor

| Nombre del tutor *     |           | Apellidos del tutor * |                 |  |
|------------------------|-----------|-----------------------|-----------------|--|
| Email *                |           | Teléfono *            | DNI del tutor * |  |
| Dirección *            |           | Código Postal *       |                 |  |
| País<br>España         | Provincia | Ciu                   | dad *           |  |
| Relación de parentesco |           |                       |                 |  |

# Datos jugador

Rellenad los datos del jugador y, cuando pulséis guardar, **podéis seguir añadiendo jugadores (Crear nuevo jugador)** o comenzar a rellenar los datos de los tutores.

Es importante rellenar todos los datos posibles.

Si el jugador no tiene email o teléfono, no es necesario cubrirlo.

Si al rellenar los datos del tutor os da un error de **"El** teléfono ya está en uso", avisad a la persona que os ha facilitado el enlace, para que os indique cómo continuar.

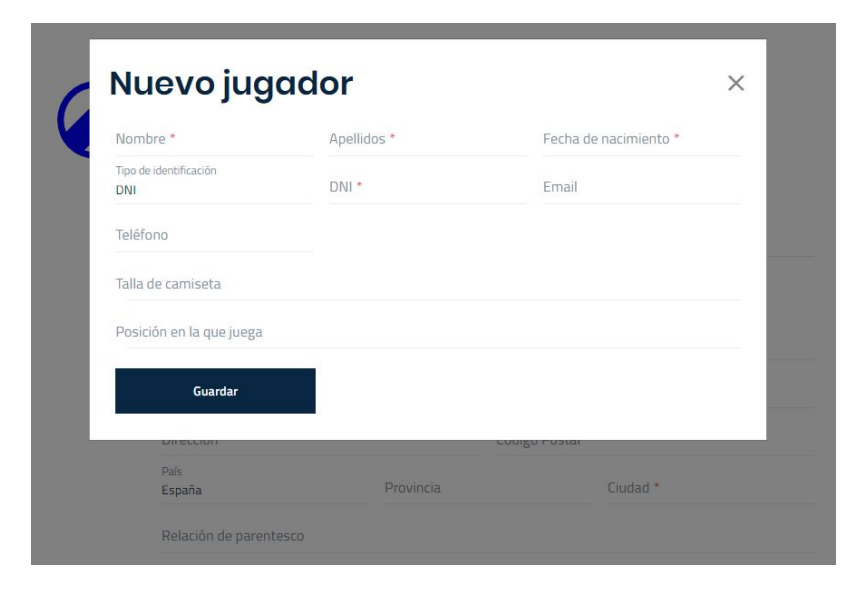

# Datos jugador - imágenes

El club os puede solicitar que **aportéis una foto de tipo carné del jugador o del DNI**.

Podéis subir una imagen guardada o, desde el móvil, sacar directamente una foto.

Al pulsar sobre **Añadir imagen**, es posible que el teléfono os solicite aceptar permisos para tomar la foto o a acceder archivos del teléfono. Debéis pulsar **Permitir**.

El siguiente paso será seleccionar una imagen de la galería o, directamente, tomar la fotografía. El archivo se subirá automáticamente.

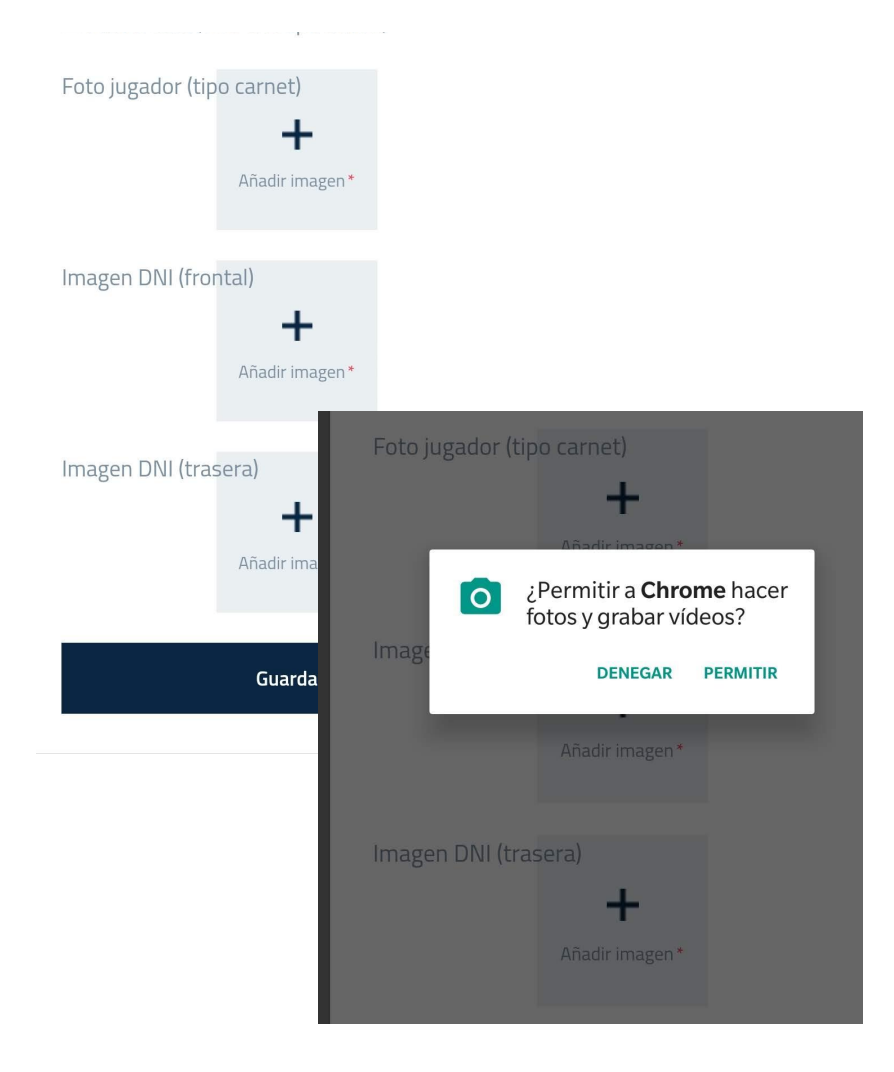

# Cláusulas adicionales

Os solicitamos autorización para el uso de imágenes en el ámbito del club.

Por favor, marcadlas si estáis de acuerdo. Algunas **son imprescindibles para el funcionamiento normal del club**.

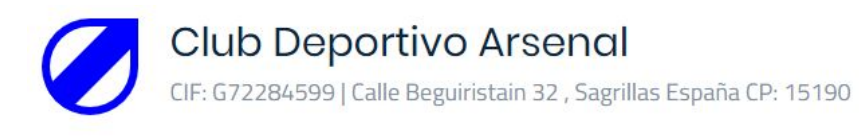

#### Cláusulas

- Otorgo mi consentimiento para la utilización y publicación por parte del Club de fotografías o vídeos en los que conste la imagen del inscrito, bien sea en publicaciones escritas o de soporte digital, o redes sociales vinculadas al Club siempre que su utilización lo sea para fines educativos, informativos, promocionales, comerciales o periodísticos, siempre que éstos se relacionen con la actividad del club.
- De conformidad con lo establecido en el Reglamento (UE) 2016/679 del Parlamento Europeo y del Consejo de 27 de abril de 2016 relativo a las personas físicas en lo que respecta al tratamiento de datos personales y a la libre circulación de éstos (RGPD) le informamos de los siguientes extremos: -Los datos de carácter personal que nos ha suministrado en este formulario serán objeto de tratamiento en los ficheros responsabilidad del Club. - La finalidad del tratamiento es la de gestionar de forma adecuada la prestación del servicio que nos ha requerido. Asimismo, estos datos no serán cedidos a terceros, salvo las cesiones legalmente permitidas o proveedores que el Club utiliza para poder prestar dicho servicio. - Los datos solicitados a través de ésta y otras comunicaciones son de suministro obligatorio para la prestación del servicio. Estos son adecuados, pertinentes y no excesivos. - Su negativa a suministrar los datos solicitados implica la imposibilidad prestarle el servicio. Asimismo, le informamos de la posibilidad de ejercitar los correspondientes derechos de acceso, rectificación, cancelación y oposición de conformidad con lo establecido en la citada Ley ante

# Datos de pago

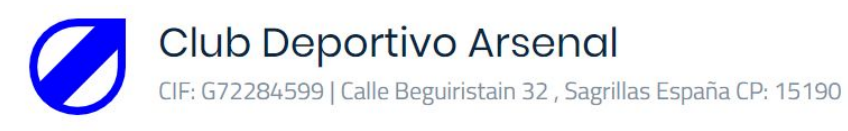

De cada jugador, debéis seleccionar la cuota que le corresponda.

Así como el método de pago para las cuotas. Opciones:

- Suscripción con tarjeta
- Domiciliación bancaria
- Otro medio de pago (os indicará el club qué formas)

| Las cuotas se pagarán de la forma acostumbrada |         |  |  |
|------------------------------------------------|---------|--|--|
| Cuotas para jugadores                          |         |  |  |
| Josué Pérez                                    | Cuota * |  |  |
| Tutores                                        |         |  |  |
| Juan Pérez Sánchez                             |         |  |  |
| Datos de pago *                                |         |  |  |
|                                                |         |  |  |
| Siguiente                                      |         |  |  |

# Selección de cuota

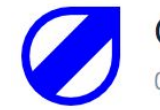

### Club Deportivo Arsenal

CIF: G72284599 | Calle Beguiristain 32 , Sagrillas España CP: 15190

Estarán claramente identificadas las cuotas disponibles. El club podrá indicar el detalle de cada una.

A mayores, se indicará el número de cargos.

Si el club debe aplicar algún descuento, los aplicará posteriormente, antes de realizar cada cargo.

Las cuotas se pagarán de la forma acostumbrada

#### Cuotas para jugadores

Josué Pérez

Tutores

Juan Pérez Sánchez

Datos de pago \*

Cuota \* Anual - 1 hijo (200€) Mensual - 1 hijo (200€ en 10 cargos) Tres cargos - 1 hijo (200€ en 3 cargos) Anual - 2 hijos (400€) Mensual - 2 hijos (400€ en 10 cargos) EFFECTIVO (315€ en 9 cargos) general (100€ en 10 cargos) cuota ropa (160€ en 3 cargos) Cuota Campo 19-20 (309€ en 3 cargos)

Siguiente

# Selección de medio de pago

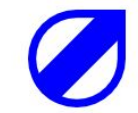

### Club Deportivo Arsenal

Las cuotas se pagarán de la forma acostumbrada

CIF: G72284599 | Calle Beguiristain 32 , Sagrillas España CP: 15190

### Se debe seleccionar un medio de pago. El pago domiciliado o con tarjeta se realizará automáticamente cuando llegue la fecha indicada. Sin coste adicional.

Tres días antes de efectuarse el cargo, se notificará al tutor de que se le efectuará un cargo, indicando el importe, la fecha y el concepto.

| Josué Pérez        | <sup>Cuota</sup><br>Mensual - 1 hijo (200€ en 10 cargos) |
|--------------------|----------------------------------------------------------|
| Tutores            |                                                          |
| luan Pérez Sánchez |                                                          |
| Datos de pago *    |                                                          |
| Efectivo           |                                                          |
| Terriste           |                                                          |

# Validación tarjeta

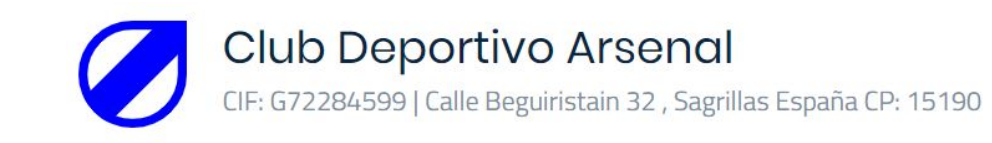

### Pago con tarjeta

Pagar con tarjeta

Se procederá a realizar un cargo de 0.01€ para verificar que la tarjeta es válida

Para poder efectuar el cargo en las fechas indicadas, es necesario hacer una validación de la tarjeta.

Por lo que se realizará un cargo de 1 céntimo para comprobar que todo funciona correctamente.

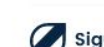

Siguetuliga Impulsamos clubes deportivos

### Validación tarjeta - núm. tarjeta

Para realizar el cargo, funcionará como cualquier compra online, a través de una pasarela de pago de Abanca.

Deben introducirse los datos de la tarjeta que se usará para el cobro de las cuotas.

Os notificaremos antes de la fecha de caducidad para que podáis actualizar los datos.

| Forma de pago              | Datos del pago                                                         |                                                                |
|----------------------------|------------------------------------------------------------------------|----------------------------------------------------------------|
| Compra finalizada     VISA | Número de operación:<br>5cd05d1dad079<br>Tarjeta:<br>Código seguridad: | Importe:<br>0.01 €<br>Fecha caducidad (MM/AAAA)<br>01 ▼ 2019 ▼ |
|                            |                                                                        |                                                                |

### Validación tarjeta - confirmación

Si todo ha ido bien, tendréis un mensaje de '**Operación AUTORIZADA'**.

Podéis continuar pulsando Aceptar.

### Operación //ABANCA **AUTORIZADA** Número de operación: Importe: 5cd05d1dad079 0.01€ Pago con tarieta Datos que identifican la operación: Número de operación: Importe: Fecha / Hora: 5cd05d1dad079 0,01 06-05-2019 18:16:10 Autorización: Referencia: 101000 12006716341905061816086007000 ACEPTAR

SIGUETULIGA

http://www.siguetuliga.com

**Compra on-line** 

# Inscripción realizada

Tras confirmar la inscripción, podéis establecer la contraseña para acceder al área privada, desde la que **podréis revisar vuestros cargos**, los **resultados y horarios** de los partidos del club o **recibir/enviar notificaciones del/al club**.

Para que no se pierda, os llegará un correo electrónico con esta misma información.

Este paso es opcional, pero importante para que el club y tutores puedan comunicarse fácilmente en el futuro.

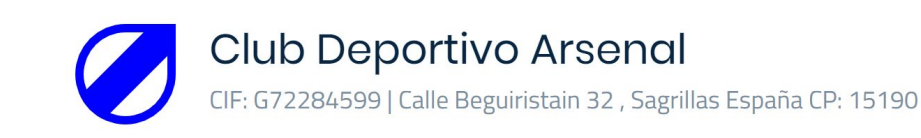

#### ¡Inscripción enviada!

Ahora puedes acceder a la sección privada para consultar los cargos realizados/pendientes, comunicarte con el club, ver los resultados/horarios de los partidos del club o modificar tus datos, entre otras opciones.

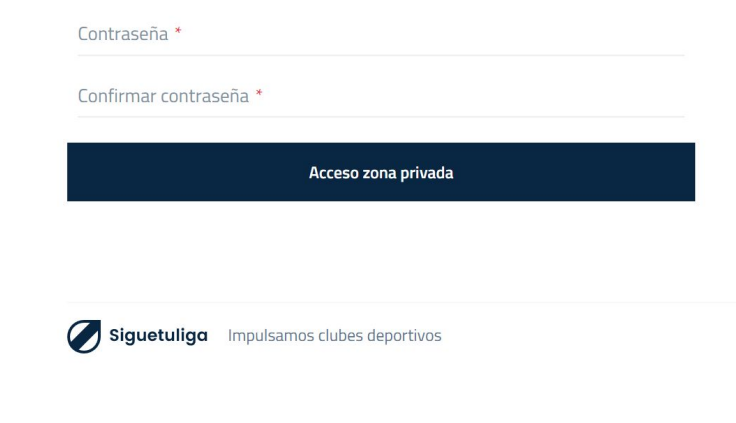

## Selección Domiciliación

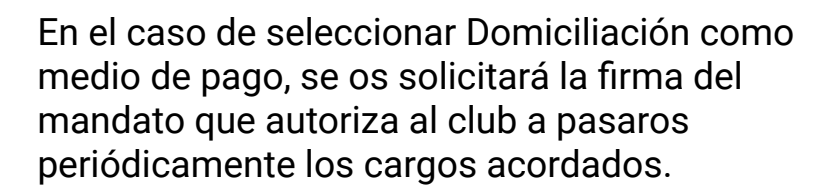

El proceso se realiza en tres pasos:

- Introducción de IBAN
- Comprobación de datos en mandato
- Firma de mandato

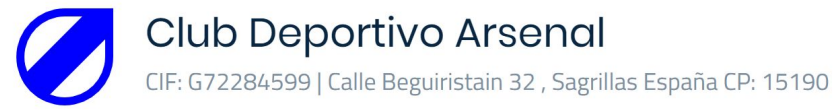

### ← Confirmar datos bancarios

Introduce el IBAN al que se pasarán los cargos

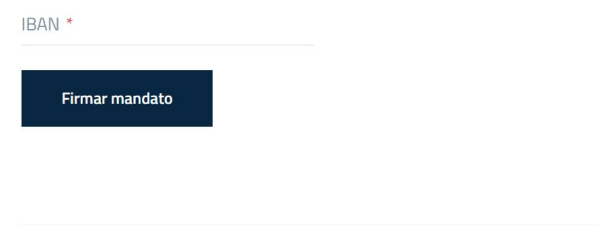

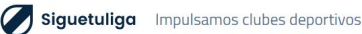

### Domiciliación - comprobación

Antes de la firma de autorización bancaria, se muestran vuestros datos y los del club.

Si hay algún error, puedes volver a **Atrás**. De lo contrario, pulsaremos **Firmar**.

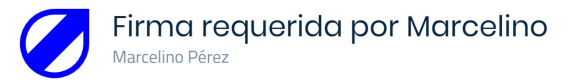

| INFORMACIÓN DEL ACRE                                                            | EDOR Creditor information                                    |
|---------------------------------------------------------------------------------|--------------------------------------------------------------|
| Referencia única de mandato:<br>Mandate reference<br>Identificador de acreedor: | man5259885cd1655ab9440                                       |
| Creditor identifier<br>Nombre del acreedor:<br>Creditor name                    | Club Deportivo Arsenal                                       |
| Dirección:                                                                      | Calle Beguiristain 32                                        |
| Código Postal / Población / Pro<br>Postal code / City / state                   | rovincia: 15190 / Sagrillas / Albacete                       |
| País:                                                                           | España                                                       |
| INFORMACIÓN DEL DEUD<br>Nombre del deudor/es:                                   | OR Debtor information Marcelino Pérez                        |
| Dirección del deudor/es:                                                        | Avenida Primera                                              |
| Código Postal / Población / Pr<br>Postal code / City / State<br>País:           | rovincia: 15190 / A Coruña / Albacete<br>España              |
| Country<br>IBAN:                                                                | ES3320800059473040019426                                     |
| IBAN Tipo de pago: Type of payment                                              | X RECURRENTE PAGO UNICO<br>Recurrent payment One-off payment |
| Fecha / Localidad:<br>Date / place<br>Firma del deudor Marcelino Pérez, 6       | 07-05-2019, Sagrillas                                        |
|                                                                                 |                                                              |
| Pá                                                                              | ligina 1 de 2 — Q +                                          |

### Domiciliación - Firma

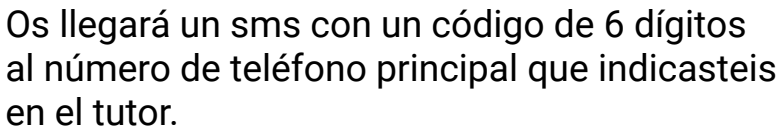

Ese código debe introducirse en el campo **Código de firma** y pulsar **Firmar**.

Si, por algún motivo, no llega el SMS, **se puede solicitar que os lo envíen al correo electrónico** introducido previamente por el tutor.

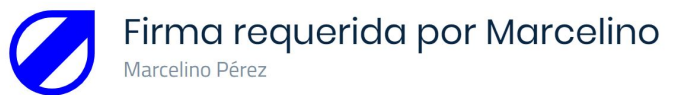

|   | Introduce a continuación el código que te hemos enviado al 722612102.           |
|---|---------------------------------------------------------------------------------|
|   | Código de firma *                                                               |
| , | Ο ¿No te llega el SMS? Pincha aquí γ te enviamos la OTP a tu correo electrónico |
|   | Firmar                                                                          |

# Inscripción realizada

Tras confirmar la inscripción, podéis establecer la contraseña para acceder al área privada, desde la que **podréis revisar vuestros cargos**, los **resultados y horarios** de los partidos del club o **recibir/enviar notificaciones del/al club**.

Para que no se pierda, os llegará un correo electrónico con esta misma información.

Este paso es opcional, pero importante para que el club y tutores puedan comunicarse fácilmente en el futuro.

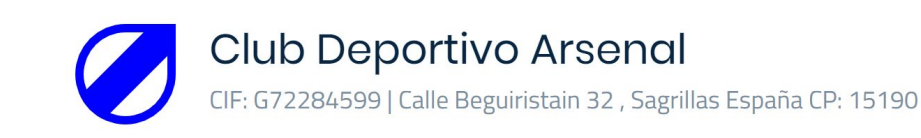

#### ¡Inscripción enviada!

Ahora puedes acceder a la sección privada para consultar los cargos realizados/pendientes, comunicarte con el club, ver los resultados/horarios de los partidos del club o modificar tus datos, entre otras opciones.

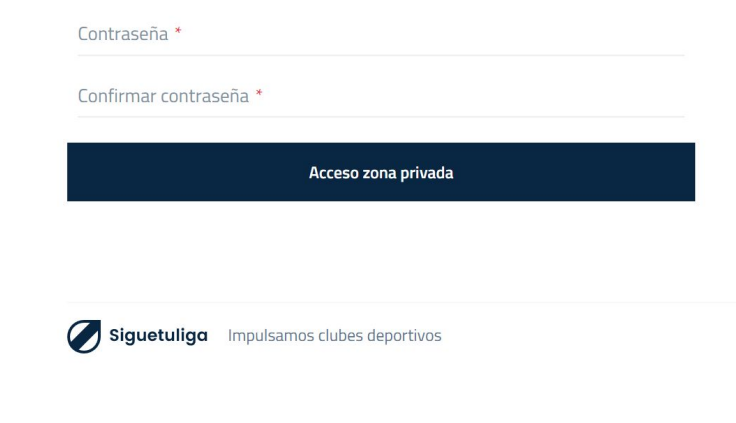